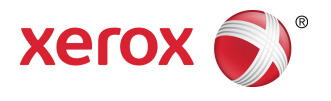

# Xerox<sup>®</sup> Remote Print Services Setup Guide D95/D110/D125 Copier/Printer

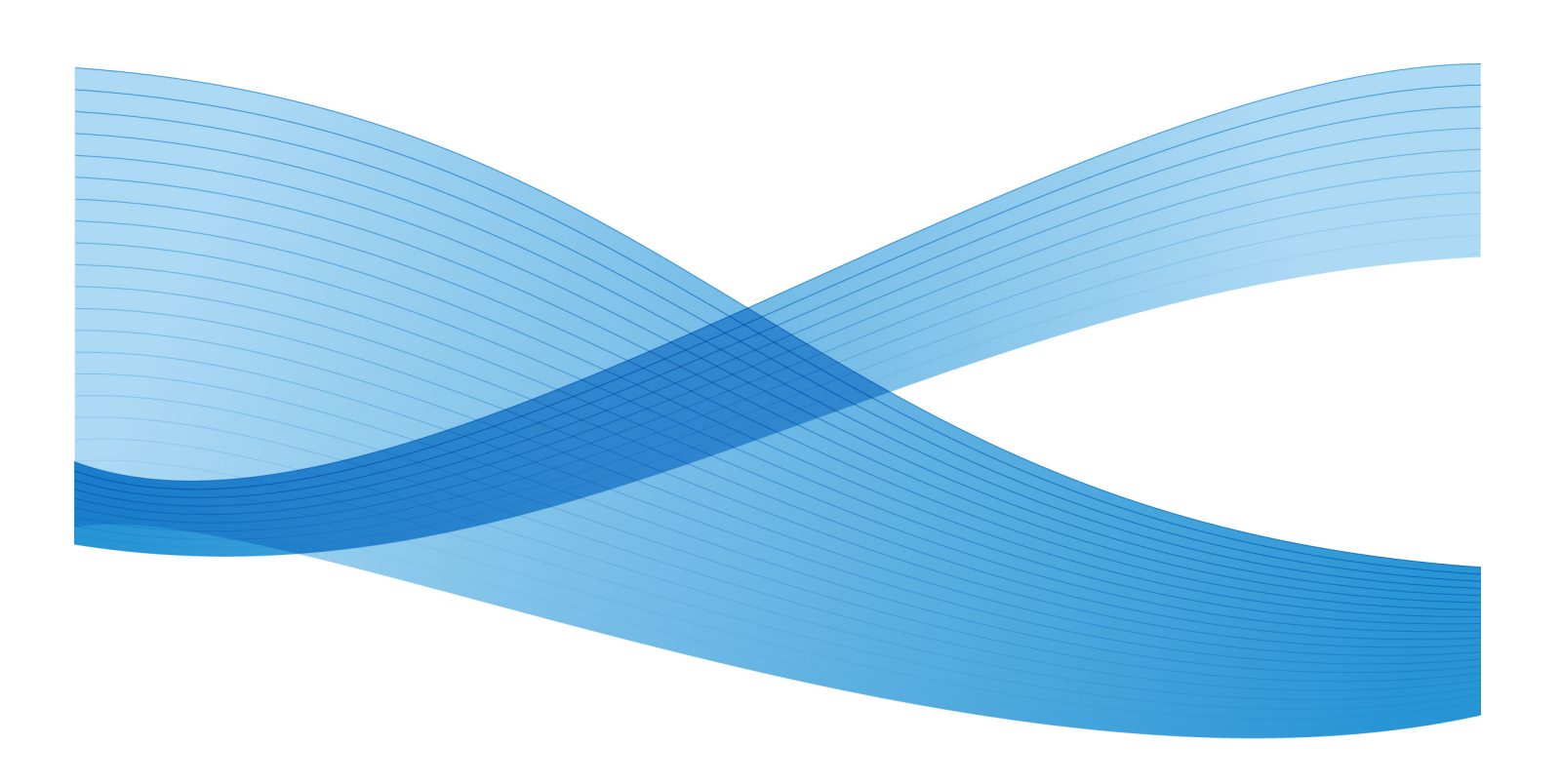

©2012 Xerox Corporation. All rights reserved. Xerox®, Xerox and Design® and CentreWare® are trademarks of Xerox Corporation in the United States and/or other countries. BR3043

Document Version 1.1 (September 25, 2012)

# Table of Contents

| 1 Overview                                                         | 1-1 |
|--------------------------------------------------------------------|-----|
| 2 How to Set Up Your Device                                        | 2-1 |
| Network Access                                                     | 2-1 |
| Set Up the Proxy Server                                            | 2-1 |
| Update Proxy Server Through UI                                     | 2-1 |
| Verifying Xerox Server Connection                                  | 2-4 |
| Update Proxy Server Through CentreWare Internet Services<br>(CWIS) | 2-5 |
| Connect to the Device                                              | 2-5 |
| Update Proxy Server                                                | 2-5 |
| Verifying Xerox Server Connection                                  | 2-6 |
| 3 Troubleshooting Connection Problems                              | 3-1 |
| Problem                                                            | 3-1 |
| Solutions                                                          | 3-1 |
| Internet Cable Problem                                             | 3-1 |
| Dead Internet Connection                                           | 3-1 |
| Network Changes: Blocked or Disabled Service                       | 3-1 |
| Firewall Problems                                                  | 3-1 |
| ТСР/ІР                                                             | 3-1 |
| DNS Server                                                         | 3-2 |
| Persistent Problems                                                | 3-2 |

Table of Contents

# 1

## Overview

This document describes how to set up the communication between a networked Xerox machine and the Xerox communication server, for purposes of administering Remote Services.

This device is designed to connect automatically to the Xerox communication server. However, if an internet proxy server is in use, you may need to set up the proxy server on the device in order to allow communication to Xerox. Overview

# 2 How to Set Up Your Device

## Network Access

Verify the device is connected to your network and is allowed internet access. If the equipment is not network connected, contact the customer's System Administrator to provide connectivity.

## Set Up the Proxy Server

Proxy Settings updates can be done through the User Interface (UI) or via CentreWare<sup>®</sup> Internet Services (CWIS). Follow the steps below for the desired method.

## Update Proxy Server Through UI

- 1. Log in as a system administrator:
  - a) At the printer control panel, press Log In/Out.
  - b) Type the administrator password (admin is the default) and tap Enter.

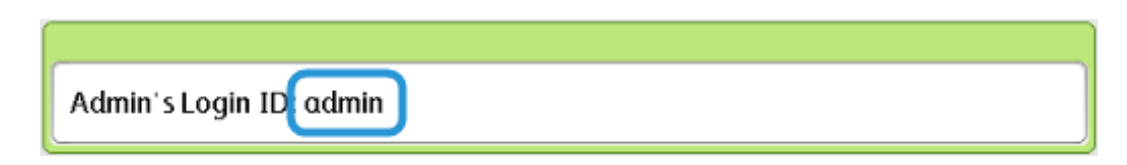

- 2. Press Machine Status.
- 3. Tap Tools > Connectivity & Network Setup > Proxy Server Settings.

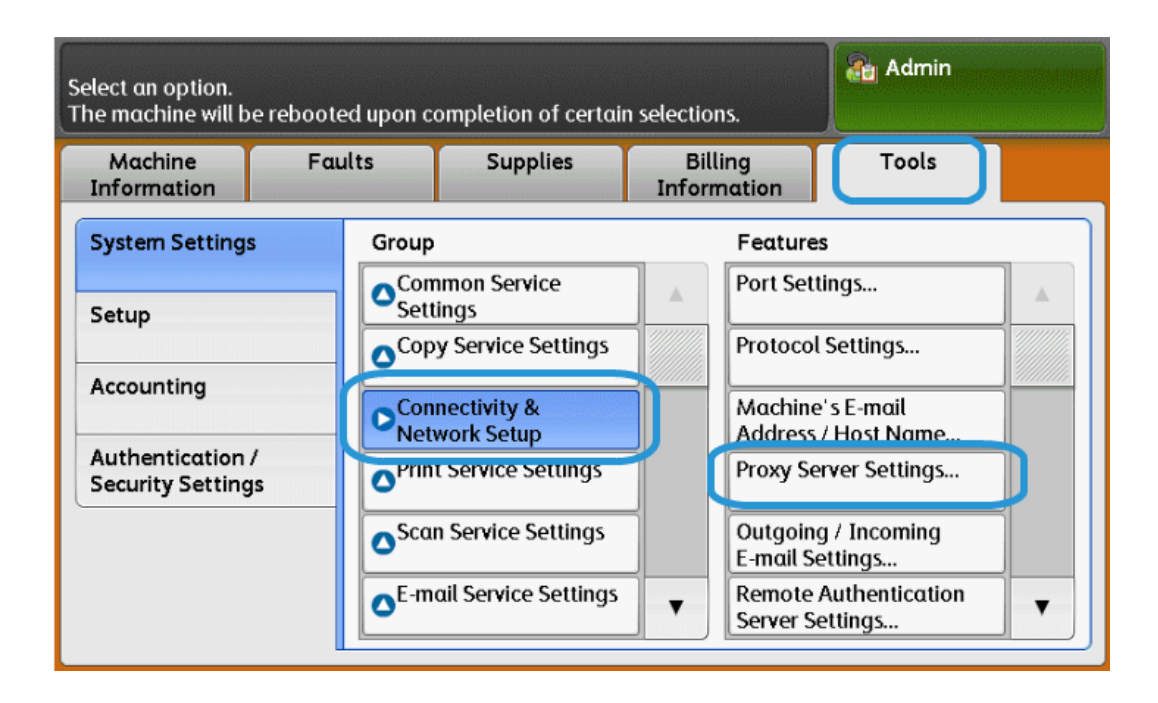

4. Tap Use Proxy Server > Change Settings > Yes > Save.

| Cho  | ose an item and select Change Se | ettings.                     | / 🚵  | Admin           |
|------|----------------------------------|------------------------------|------|-----------------|
| P    | oxy Server Settings              |                              |      | Close           |
| Iter | ns                               | Current Settings             |      |                 |
| 1.   | Use Proxy Server                 | Yes                          |      |                 |
| 2.   | Proxy Server Setup               | Same Proxy for All Protocols |      |                 |
| 3.   | Addresses to Bypass Proxy Server | (Not Set)                    | Page |                 |
| 4.   | HTTP Proxy Server Name           | (Not Set)                    | 1    |                 |
| 5.   | HTTP Proxy Server Port Number    | 8080                         | 2    |                 |
| 6.   | HTTP Proxy Server Authentication | Disabled                     |      |                 |
| 7.   | HTTP Proxy Server Login Name     | (Not Set)                    |      | Change Settings |

5. Tap **Proxy Server Setup > Change Settings > Same Proxy for All Protocols > Save**.

| Choose an item and select Change Settings. |                                  |                              |               | Admin           |
|--------------------------------------------|----------------------------------|------------------------------|---------------|-----------------|
| Pr                                         | oxy Server Settings              |                              |               | Close           |
| Iter                                       | ns                               | Current Settings             |               |                 |
| 1.                                         | Use Proxy Server                 | Yes                          |               |                 |
| 2.                                         | Proxy Server Setup               | Same Proxy for All Protocols |               |                 |
| 3.                                         | Addresses to Bypass Proxy Server | (Not Set)                    | Page          |                 |
| 4.                                         | HTTP Proxy Server Name           | (Not Set)                    | 1             |                 |
| 5.                                         | HTTP Proxy Server Port Number    | 8080                         | 2             | J               |
| 6.                                         | HTTP Proxy Server Authentication | Disabled                     | $\overline{}$ |                 |
| 7.                                         | HTTP Proxy Server Login Name     | (Not Set)                    |               | Change Settings |
|                                            |                                  |                              |               |                 |

6. Tap HTTP Proxy Server Name > Change Settings.

| Choose an item and select Change Settings. |                              |      |              |
|--------------------------------------------|------------------------------|------|--------------|
| Proxy Server Settings                      |                              |      | Close        |
| Items                                      | Current Settings             |      |              |
| 1. Use Proxy Server                        | Yes                          |      |              |
| 2. Proxy Server Setup                      | Same Proxy for All Protocols |      |              |
| 3. Addresses to Bypass Proxy Server        | (Not Set)                    | Page |              |
| 4. HTTP Proxy Server Name                  | (Not Set)                    |      |              |
| 5. HTTP Proxy Server Port Number           | 8080                         |      |              |
| 6. HTTP Proxy Server Authentication        | Disabled                     |      |              |
| 7. HTTP Proxy Server Login Name            | (Not Set)                    |      | nge Settings |

7. Enter the HTTP proxy server name.

| Enter Server Name or IP Address and select Save. | A 🕄      | lmin        |
|--------------------------------------------------|----------|-------------|
| HTTP Proxy Server Name                           | 💥 Cancel | Save        |
|                                                  |          | Delete Text |

- 8. Under HTTPS Server, type the HTTPS proxy server information, if required.
- 9. Tap Save > Close > Admin > Log Out > Log Out.
- 10. Power off/Power on the machine.

### Verifying Xerox Server Connection

- 1. Log in as a system administrator:
  - a) At the printer control panel, press Log In/Out.
  - b) Type the administrator password (**admin** is the default) and tap **Enter**.
- 2. Press Machine Status.
- 3. Under Machine Information, tap Maintenance Assistant.

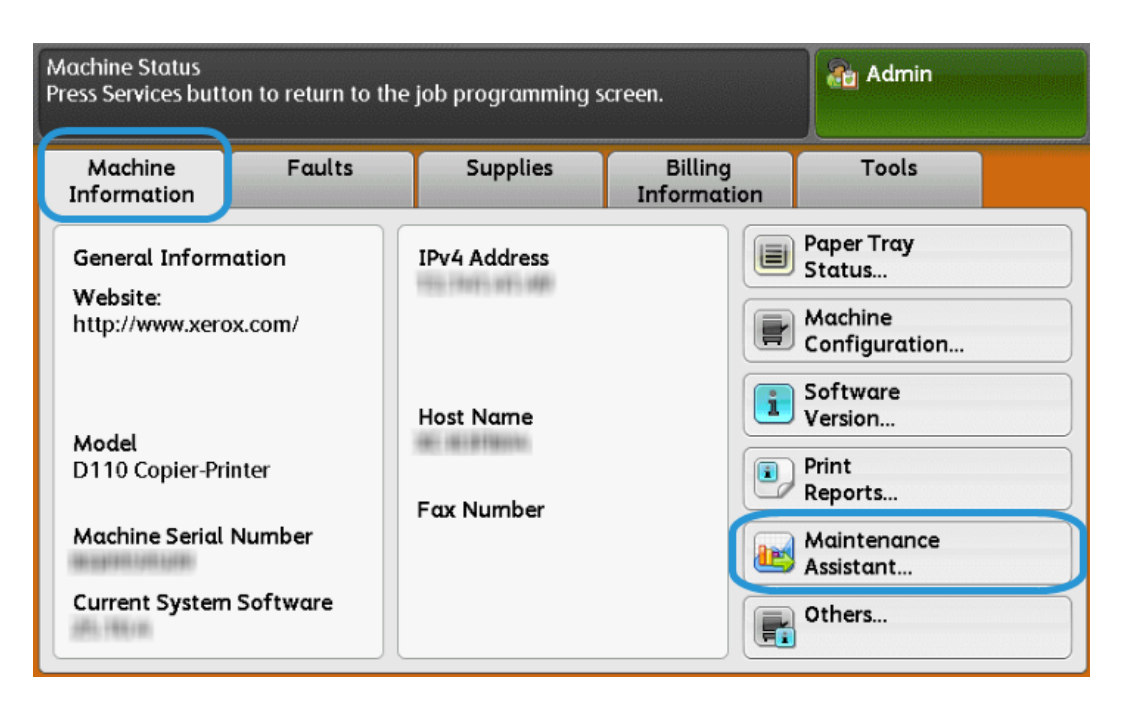

4. Tap Send Diagnostic Information to Xerox.

The Printer prints a sheet stating Success or Failed.

## Update Proxy Server Through CentreWare Internet Services (CWIS)

### **Connect to the Device**

From a networked computer:

- 1. Open a web browser and enter the IP address of the machine in the Location or Address field.
- 2. Press **Enter**. The CWIS web pages of the machine open and the Welcome page is displayed.

#### Update Proxy Server

1. In CWIS, click **Properties > Connectivity > Protocols > Proxy Server**. If prompted, type the user name and password. The defaults are **admin** and **1111**.

| CentreWare<br>Internet Services                     |                                   | Xerox D110 Copier-Printer |                                           | 훪 System Administrator - Logout |
|-----------------------------------------------------|-----------------------------------|---------------------------|-------------------------------------------|---------------------------------|
| <u>Status</u> <u>Jobs</u>                           | <u>Print</u> <u>Scan</u>          | Address Book Prop         | perties <u>Support</u>                    |                                 |
| Properties<br>Configuration Overview<br>Description | Proxy Server                      | 1                         |                                           |                                 |
| General Setup                                       | General                           |                           |                                           |                                 |
| Connectivity                                        | Use Proxy Server:                 | 2                         | Enabled                                   |                                 |
| Port Settings Physical Connections                  | Proxy Setup:                      |                           | *Same Proxy for All Protocols             | -3                              |
| - Protocols                                         | Addresses to Bypass Proxy Server: |                           |                                           |                                 |
| EtherTalk<br>NetWare                                | HTTP Server                       |                           |                                           |                                 |
| TCP/IP                                              | Server Name:                      |                           |                                           |                                 |
| SNMP Configuration                                  | Bent Nambur                       |                           | 9000 0 (100)                              |                                 |
| Microsoft Networking                                | Port Number.                      |                           | 0000 (1-05535)                            |                                 |
| LPD                                                 | Authentication:                   | 4                         | Enabled                                   |                                 |
| Port 9100                                           | Login Name:                       |                           |                                           |                                 |
| SMTP Server                                         | Password:                         |                           | •••••                                     |                                 |
| ► LDAP                                              | Retrie Password:                  |                           |                                           |                                 |
| POP3 Setup                                          | Keype rassword.                   |                           |                                           |                                 |
| Proxy Server                                        | HTTPS Server                      |                           |                                           |                                 |
| 441                                                 | Server Name:                      |                           |                                           |                                 |
| UPnP Discovery                                      | Port Number                       |                           | 0.6520                                    |                                 |
| WebDAV                                              | Port Number.                      | 5                         | (1-03353)                                 |                                 |
| Bonjour                                             | Authentication:                   |                           | Enabled                                   |                                 |
| WSD<br>FreeFlow                                     | Login Name:                       |                           |                                           |                                 |
| FTP                                                 | Password:                         |                           |                                           |                                 |
| ► Services                                          | Retype Password:                  |                           |                                           |                                 |
| ▶ Accounting                                        |                                   |                           |                                           |                                 |
| ► Security                                          |                                   |                           | he [] [] [] [] [] [] [] [] [] [] [] [] [] |                                 |
|                                                     |                                   |                           |                                           |                                 |

- 2. Under General, next to Use Proxy Server, select Enabled.
- 3. Next to Proxy Setup, select **\*Same Proxy for All Protocols** to use the same proxy settings for HTTP and HTTPS, or **Different Proxy for each Protocol**.
- 4. Under HTTP Server, perform the following steps:
  - a) Type the Server Name.
  - b) Type the Port Number. The default port number is 8000.
  - c) Next to Authentication, select **Enabled** if your proxy server is configured to require authentication.
  - d) Type the Login Name and Password. Retype the password to confirm.

- 5. Under HTTPS Server, type the HTTPS proxy server information, if required.
  - a) Type the Server Name.
  - b) Type the Port Number. The default port number is 8000.
  - c) Next to Authentication, select **Enabled** if your proxy server is configured to require authentication.
  - d) Type the Login Name and Password. Retype the password to confirm.
- 6. Click Apply.
- 7. Power off/Power on machine.

#### **Verifying Xerox Server Connection**

In CWIS under **Properties > General Setup**, the Communication Server Status should show Registered.

# 3

## Troubleshooting Connection Problems

## Problem

The UI displays the following message: Communication error with the Xerox Smart eSolutions server. Check your network settings.

## Solutions

## Internet Cable Problem

If the Internet connection (cable) between the machine and the customer's network is missing, broken, or disconnected, perform the following steps:

- 1. Check for a good connection to the internet.
- 2. Swap the cable with a known good one.

## Dead Internet Connection

If the internet is dead, ask your IT department check the internet drop

## Network Changes: Blocked or Disabled Service

A blocked or disabled device may be the result of a change made by the network administrator. Contact your IT department for assistance.

## **Firewall Problems**

If a firewall is blocking or disabling the device, check with your IT department for resolution.

## TCP/IP

Ensure that TCP/IP is enabled.

Troubleshooting Connection Problems

## **DNS Server**

Ensure that the machine recognizes your DNS server.

## Persistent Problems

If the problem persists, contact Support for additional assistance.

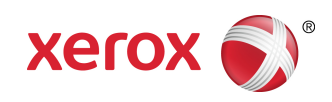

Free Manuals Download Website <u>http://myh66.com</u> <u>http://usermanuals.us</u> <u>http://www.somanuals.com</u> <u>http://www.4manuals.cc</u> <u>http://www.4manuals.cc</u> <u>http://www.4manuals.cc</u> <u>http://www.4manuals.com</u> <u>http://www.404manual.com</u> <u>http://www.luxmanual.com</u> <u>http://aubethermostatmanual.com</u> Golf course search by state

http://golfingnear.com Email search by domain

http://emailbydomain.com Auto manuals search

http://auto.somanuals.com TV manuals search

http://tv.somanuals.com